Candidates are instructed to *firstly* fill up the online application form in the web portal: <u>admission.shillongpolytechnic.com</u>Secondly when an **Application ID** is obtained, follow the payment process below. *Lastly* go back to the site above,to record your payment of application fee.

## Payment process:

1. Visit the web address: https://www.onlinesbi.com/

2. Click the **SB Collect** tab.

3. Click **Check Box** and **Proceed** for payment.

4. Select Meghalaya from the drop down menu of State of Corporate/Institution.

5. Select Educational Institutions from the drop down menu of Type of Corporate/Institution. Thenclick Go.

6. Select SHILLONG POLYTECHNIC from the drop down menu of Educational Institutions Name. Then click Submit.

7. Select Application fee for new Admission 2019 from the drop down menu of Select Payment Category.

8. Fill up the payment form and click **submit**.

9. Click Confirm.

10. Select the appropriate mode for payment and follow the instructions therein to complete the payment process.

11. Take a print out of the E-payment acknowledgement for future reference.

12. The **blank form** sample of State Bank Collect would look as given below. Fill all the mandatory details in the form and **Application ID** field is a required to be able to do a **Final Submit** in online submission of application form.

| STATE BANK OF INDIA [IN]   https://www.onlinesbi.com/sbicollect/payment/showpaymentdetails.htm   |                                                                                         | ☆ 💷 🗟 🔶 🛛                              |                            |
|--------------------------------------------------------------------------------------------------|-----------------------------------------------------------------------------------------|----------------------------------------|----------------------------|
| <b>•</b> SBI                                                                                     |                                                                                         |                                        | () State Bank Collect      |
| State Bank Collect 🗸 State Bank Mops                                                             |                                                                                         |                                        |                            |
| State Bank Collect / State Bank Collect                                                          |                                                                                         |                                        | 🕞 Exit                     |
| State Bank Collect                                                                               |                                                                                         |                                        | 19-May-2018 [04:18 PM IST] |
| SHILLO<br>MAWLAI                                                                                 | DNG POLYTECHNIC<br>KYNTON MASSAR , , SHILLONG-79:                                       | 3008                                   |                            |
| Provide details of payment                                                                       |                                                                                         |                                        |                            |
| Select Payment Category *                                                                        | APPLICATION FEES FOR N                                                                  | τ                                      |                            |
| Name of Applicant *                                                                              |                                                                                         |                                        |                            |
| Class X Exam Roll number *                                                                       |                                                                                         |                                        |                            |
| Date of payment *                                                                                |                                                                                         |                                        |                            |
| Year of Admission *                                                                              |                                                                                         |                                        |                            |
| Application ID *                                                                                 |                                                                                         |                                        |                            |
| Application fee for admission 2018 *                                                             | 100                                                                                     | Fixed:Rs.100                           |                            |
| Remarks                                                                                          |                                                                                         |                                        |                            |
| Please take the printout of the e-paym     Note down the payment SBCellect Pa                    | ent receipt.<br>foronso Number required for inputting                                   | into the online application            |                            |
| Note down the payment obcollect Re                                                               | referice number required for inputting                                                  | into the online application.           |                            |
| Please enter your Name, Date of Birth (For P<br>This is required to reprint your e-receipt / rem | ersonal Banking) / Incorporation (F<br>ittance(PAP) form, if the need arises.           | or Corporate Banking) & Mobile Number. |                            |
| Name *                                                                                           |                                                                                         |                                        |                            |
| Date of Birth / Incorporation*                                                                   |                                                                                         |                                        |                            |
| Mobile Number *                                                                                  |                                                                                         |                                        |                            |
| Enter the text as shown in the image *                                                           |                                                                                         | 2042D                                  |                            |
|                                                                                                  |                                                                                         |                                        |                            |
|                                                                                                  |                                                                                         | Submit Reset Back                      |                            |
| Mandatory fields are marked with an aste     The payment structure document if availa            | risk (*)<br>ble will contain detailed instructions at<br>nat of 'ddmmyyyy' Eq. 02082008 | pout the online payment process.       |                            |
| <ul> <li>Date specified(if any) should be in the form</li> </ul>                                 |                                                                                         |                                        |                            |